# Κεφάλαιο Β - Καταγραφή

Γ.2.5 Μετατροπή σε αρχείο mp4 με την εφαρμογή Handbrake

## Περιεχόμενα Ενότητας

Σε αυτή την Ενότητα παρουσιάζεται η μετατροπής ενός βίντεο σε format mp4 με την βοήθεια της ελεύθερης εφαρμογής Handbrake.

Επιπλέον στις παρακάτω οδηγίες μπορεί να γίνει και κόψιμο μέρους του βίντεο από την αρχή ή το τέλος (trimming).

# Τι πρέπει να κάνετε;

- 1. Εγκατάσταση της εφαρμογής Handbrake.
- 2. Ρύθμιση της εφαρμογής Handbrake.
- 3. Μετατροπή ενός βίντεο.

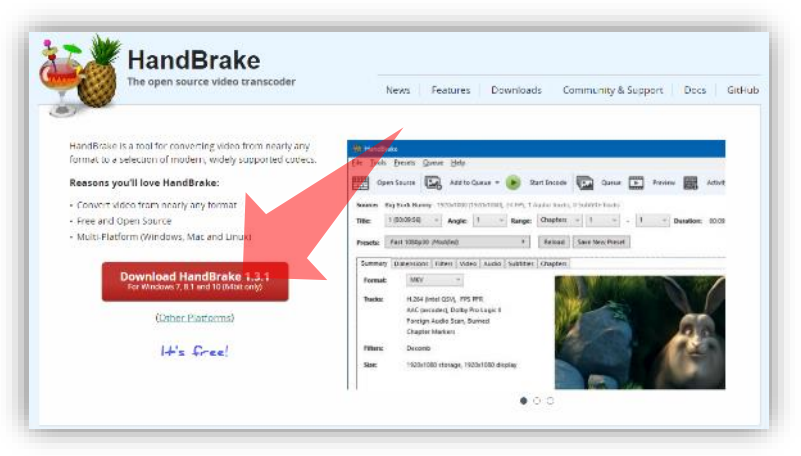

1. Κάντε download την εφαρμογή Handbrake (<u>https://handbrake.fr/</u>)

| 👹 HandBoke     |                                                                         |             | ×            |
|----------------|-------------------------------------------------------------------------|-------------|--------------|
| Cpen So        | unte 🕞 Adato Queue = 🍅 Stat Datade 🔽 Queue 💽 Fooleou 🎆 Activity Log     | Preceto     |              |
| Source: Select | 'Source' to continue<br>                                                | V Durations |              |
| Summery Dis    | 1003d0 + Midsal Sare How Proof.<br>mensions Wites Made Sabblis Chapters |             |              |
| format         | Men                                                                     |             |              |
| Towner         | Ha Towns                                                                |             |              |
| Hiles          | No Milas                                                                |             |              |
| Sec.           | No Stores                                                               |             |              |
| Save Ar:       |                                                                         |             | Browse       |
| landy          |                                                                         | When Done   | Do nothing + |

3. Ανοίξτε την εφαρμογή Handbrake

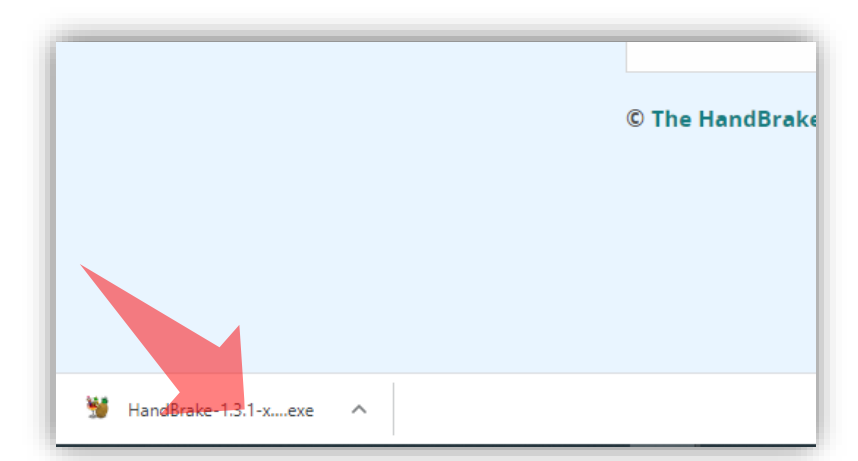

2. Εγκαταστήστε την εφαρμογή Handbrake

# Προδιαγραφές τελικού αρχείου

- 1. Container mp4.
- **2**. Codec H.264.
- 3. Video bit rate 700 1000 kbps
- 4. Βίντεο ανάλυσης High Definition (1280 x 720).
- 5. 20-25 fps frame rate
- Μέγιστο τελικό μέγεθος αρχείου 700 Mb.

Ενδεικτικά για την ανάρτηση βιντεοσκοπημένου υλικού στην πλατφόρμα OpenDelos, τα τελικά βίντεο πρέπει να διαθέτουν τις προδιαγραφές ψηφιοποίησης αριστερά.

Για την ανάρτηση στο youtube η ανάλυση και το bitrate μπορούν να είναι μεγαλύτερα. Το μέγεθος αρχείου δεν έχει περιορισμούς.

Σημείωση: Ενδέχεται το βίντεο σας να έχει ήδη τις παραπάνω προδιαγραφές συνεπώς μπορείτε να παρακάμψετε την διαδικασία μετατροπής με Handbrake. Για να δείτε τις προδιαγραφές ενός αρχείου βίντεο επιλέξτε τις ατομικές ρυθμίσεις αρχείου από τα Windows.

# Προδιαγραφές τελικού αρχείου

Σημείωση: Ενδέχεται το βίντεο σας να έχει ήδη τις παραπάνω προδιαγραφές συνεπώς μπορείτε να παρακάμψετε την διαδικασία μετατροπής με Handbrake. Για να δείτε τις προδιαγραφές ενός αρχείου βίντεο επιλέξτε τις ατομικές ρυθμίσεις αρχείου από τα Windows.

| File Iools Presets Queue Help                                                          |        |
|----------------------------------------------------------------------------------------|--------|
| Open Source 🔝 Add to Queue 👻 🕟 Start Encode 🗔 Queue 🖬 Preview 🧱 Activity Log 具 Presets | ÷      |
| Source: Select Source' to continue                                                     |        |
| Title: Angle: Range: Chapters Duration:                                                |        |
| Presets     Fast 1080p30     Reload     Save New Preset                                |        |
| Summary Dimensions Filters Video Audio Subtitles Chapters                              |        |
| Format: MP4 V                                                                          |        |
| Web Optimized                                                                          |        |
| Align A/V Start                                                                        |        |
| Tracks: No Tracks                                                                      |        |
|                                                                                        |        |
|                                                                                        |        |
| Filters: No Filters                                                                    |        |
| Size: No Source                                                                        |        |
|                                                                                        |        |
|                                                                                        |        |
|                                                                                        |        |
|                                                                                        |        |
| Save As:                                                                               | Browse |

Επιλέγουμε το πηγαίο αρχείο πατώντας στο πλήκτρο 'Source' πάνω αριστερά στα κεντρικά εικονίδια.

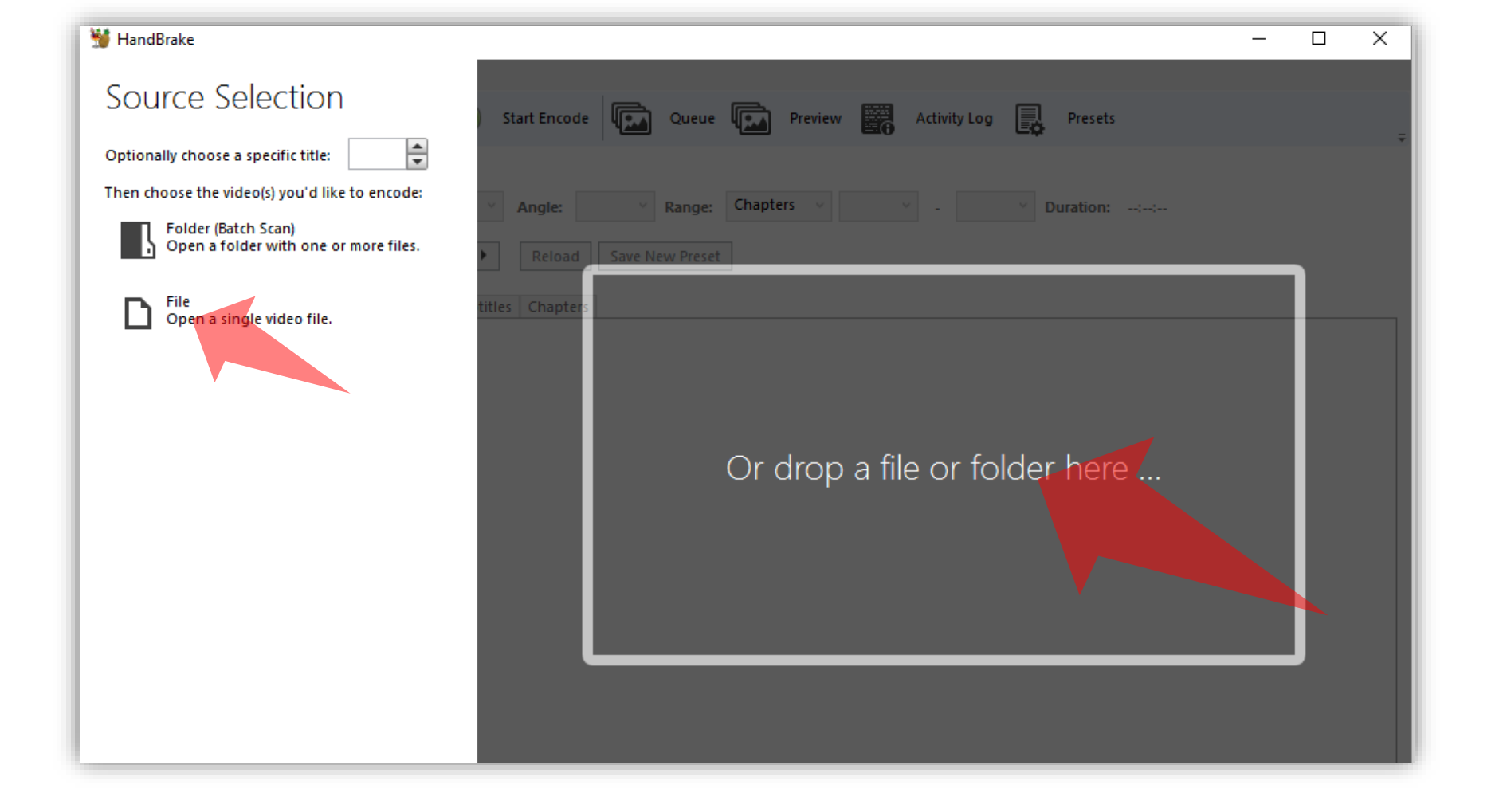

Κατόπιν επιλέγουμε File για να επιλέξουμε ένα μεμονωμένο αρχείο για μετατροπή, ανοίγει το σχετικό παράθυρο για αναζήτηση και επιλέγουμε το αρχείο από τον τοπικό μας σκληρό. Εναλλακτικά κάνουμε drag n' drop από τον file explorer στην δεξιά περιοχή της εφαρμογής.

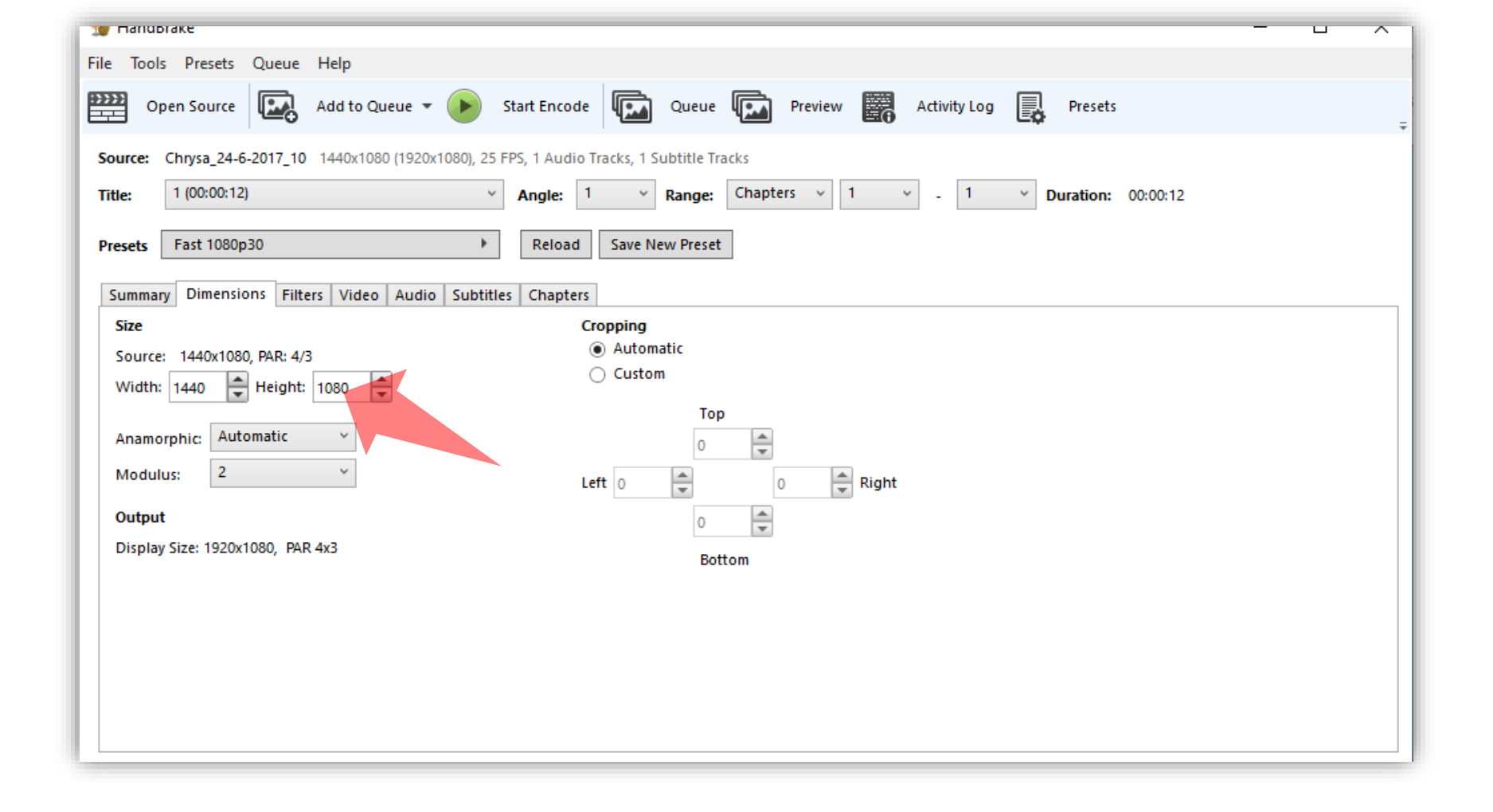

Εφόσον φορτώσει η εφαρμογή το αρχείο που μόλις επιλέξαμε προχωράμε στις επιμέρους επιλογές ψηφιοποίησης για τη μετατροπή (convert). Η εφαρμογή, ως προεπιλογή, θα ορίσει την ανάλυση κάδρου (size resolution) ως πλήρη από την αρχική ανάλυση του αρχείου που ανοίξαμε (βλέπε καρτέλα '**Picture**').

| 👹 HandBrake                                |                                                                                                    | – 🗆 X           |
|--------------------------------------------|----------------------------------------------------------------------------------------------------|-----------------|
| <u>F</u> ile <u>T</u> ools <u>P</u> resets | <u>Q</u> ueue <u>H</u> elp                                                                                |                 |
| Open Source                                | 🔜 Add to Queue 👻 🕑 Start Encode 🖾 Queue 🖾 Preview 🧱 Activity Log 🛃 Presets                                | ÷               |
| Source: Chrysa_24-6-                       | 2017_10 1440x1080 (1920x1080), 25 FPS, 1 Audio Tracks, 1 Subtitle Tracks                                  |                 |
| Title: 1 (00:00:12)                        | Angle:       1       Range:       Chapters       1       -       1       >       Duration:       00:00:12 |                 |
| Presets Fast 1080p                         | 80 (Modified)  Reload Save New Preset                                                                     |                 |
| Summary Dimensio                           | ns Filters Video Audio Subtitles Chapters                                                                 |                 |
| Video                                      | Quality                                                                                                   |                 |
| Video Codec:                               | H.264 (x264) Constant Quality: 22 RF                                                                      |                 |
| Framerate (EPS):                           | 25                                                                                                    |                 |
|                                            | Constant Framerate                                                                                        | Placebo Quality |
|                                            | Peak Framerate Avg Bitrate (kbps):                                                                        |                 |
|                                            | ✓ 2-Pass Encoding ✓ Turbo first pass                                                                      |                 |
| Optimise Video:                            |                                                                                                    |                 |
| Encoder Preset:                            | Fast                                                                                                    |                 |
| Encoder Tune:                              | None   Fast Decode                                                                                        |                 |
| Encoder Profile:                           | Main × Encoder Level: 4.0 ×                                                                               |                 |
| Advanced Options:                          |                                                                                                    |                 |
|                                            |                                                                                                    |                 |

Στη συνέχεια προχωράμε στην καρτέλα 'Video' και σιγουρευόμαστε ότι έχει επιλεχθεί το Video Codec H.264.

| 📁 📁 HandBrake          |                                                                                         | - U             | × |
|------------------------|-----------------------------------------------------------------------------------------|-----------------|---|
| File Tools Presets Qu  | ueue Help                                                                               |                 |   |
| Open Source            | 🔜 Add to Queue 👻 🕩 Start Encode 🗔 Queue 🖾 Preview 🧱 Activity Log 🔜 Presets              |                 |   |
| Source: Chrysa_24-6-20 | 17_10 1440x1080 (1920x1080), 25 FPS, 1 Audio Tracks, 1 Subtitle Tracks                  |                 |   |
| Title: 1 (00:00:12)    | Angle:     1     Range:     Chapters     1     -     1     V     Duration:     00:00:12 |                 |   |
| Presets Fast 1080p30   | (Modified) Reload Save New Preset                                                       |                 |   |
| Summary Dimensions     | Filters Video Audio Subtitles Chapters                                                  |                 |   |
| Video                  | Quality                                                                                 |                 |   |
| Video Codec: H.        | .264 (x264) V Constant Quality: 22 RF                                                   |                 |   |
| Framerate (FPS): 25    | 5 v                                                                                     |                 | - |
|                        | Constant Framerate   Lower Quality                                                      | Placebo Quality | 4 |
| 0                      | Peak Framerate    Avg Bitrate (kbps): B00                                               |                 |   |
|                        | 2-Pass Encoding Turbo first pass                                                        |                 |   |
| Optimise Video:        |                                                                                         |                 |   |
| Encoder Preset:        | Fast                                                                                    |                 |   |
| Encoder Tune: N        | lone V Fast Decode                                                                      |                 |   |
| Encoder Profile: N     | Aain × Encoder Level: 4.0 ×                                                             |                 |   |
| Advanced Options:      |                                                                                         |                 |   |
| ∥                      |                                                                                         |                 |   |

Τέλος στην ομάδα παραμέτρων για το **Quality** επιλέγουμε το radio button **Avg Biterate** και ορίζουμε σε kbps το επιθυμητό bit rate. Ένα αποδεκτό bitrate για ένα εκπαιδευτικό βίντεο διάλεξης είναι 500 – 1000 Kbps.

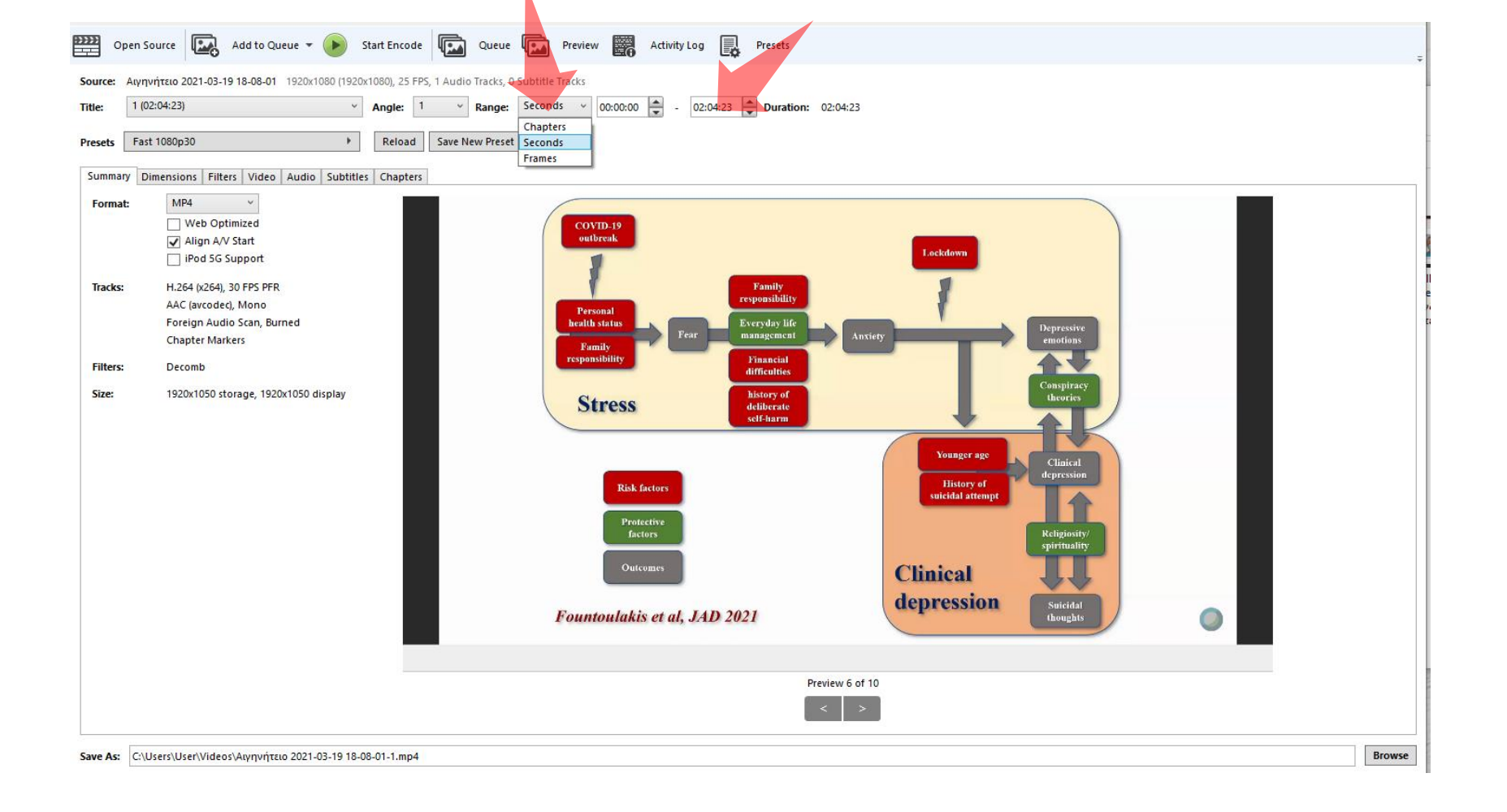

Για να αποκόψετε μέρος της αρχής ή του τέλους (trimming), στην κεντρική οθόνη επιλέξτε 'seconds' στο menu 'Range'. Έπειτα ορίστε τον χρόνο σε format HMS έναρξης και λήξης του τελικού βίντεο. Ανάλογα με τον χρόνο που θέλετε να αφαιρέσετέ εμφανίζεται και η τελική διάρκεια στην ένδειξη 'Duration'.

| Source:  | Chrysa_24-6 | 5-2017_10 1440x1080 (1920x1080), 25 F | PS, 1 Audio Tracks, 1 Subtitle Tracks                                                                     |
|----------|-------------|---------------------------------------|----------------------------------------------------------------------------------------------------|
| Title:   | 1 (00:00:12 | i) ~                                  | Angle:     1     v     Range:     Chapters     v     1     v     -     1     v     Duration:     00:00:12 |
| Presets  | Fast 1080p  | o30 (Modified)                        | Reload Save New Preset                                                                                    |
| Summar   | y Dimensio  | ons Filters Video Audio Subtitle      | Chapters                                                                                                  |
| Video    |             |                                       | Quality                                                                                                   |
| Video (  | Codec:      | H.264 (x264) ~                        | Constant Quality: 22 RF                                                                                   |
| Framer   | ate (FPS):  | 25 ×                                  |                                                                                                    |
|          |             | Constant Framerate                    | Lower Quality Placebo Quality                                                                             |
|          |             | O Peak Framerate                      | Avg Bitrate (kbps):     800                                                                               |
|          |             |                                       | ✓ 2-Pass Encoding ✓ Turbo first pass                                                                      |
| Optimi   | ise Video:  |                                       |                                                                                                    |
| Encode   | er Preset:  | Fast                                  |                                                                                                    |
| Encode   | er Tune:    | None v Fast Decod                     | e                                                                                                    |
| Encode   | er Profile: | Main Y Encoder Level:                 | 4.0 ~                                                                                                    |
| Advanc   | ced Options | :                                     |                                                                                                    |
| Save As: | C:\Users\U  | lser\Downloads\Test 1.mp4             | Brow                                                                                                    |
| Ready    |             |                                       | When Done: Do nothin                                                                                      |

Σειρά έχει η ονομασία του τελικού αρχείου. Κάτω από τις καρτέλες επιλογών ψηφιοποίησης εμφανίζεται η ονομασία του τελικού αρχείου ως προορισμός. Είναι απαραίτητο εδώ να ορίσουμε τον φάκελο αποθήκευσης αλλά και την επέκταση του τελικού αρχείου σε mp4 (συνήθως η εφαρμογή το αποθηκεύει ως m4v).

| 🧊 HandBrake                                                                                                    | - u ×           |  |
|----------------------------------------------------------------------------------------------------|-----------------|--|
| File Tools Presets Queue Help                                                                                                    |                 |  |
| Open Source 🕰 Add to Queue - 🕟 Start Encode 🖾 Queue 🖾 Preview 🚟 Activity Log 🛃 Presets                                                    |                 |  |
| Source: Chrysa_24-6-2017_10 1440x1080 (1929x1080), 25 FPS, 1 Audio Tracks, 1 Subtitle Tracks                                              |                 |  |
| Title:       1 (00:00:12)       Angle:       1       Range:       Chapters       1       -       1       V       Duration:       00:00:12 |                 |  |
| Presets       Fast 1080p30 (Modified)       ▶       Reload       Save New Preset                                                          |                 |  |
| Summary Dimensions Filters Video Audio Subtitles Chapters                                                                                 |                 |  |
| Video Quality                                                                                                    |                 |  |
| Video Codec: H.264 (x264) Video Constant Quality: 22 RF                                                                                   |                 |  |
| Framerate (FPS): 25 V                                                                                                    |                 |  |
| Constant Framerate     Lower Quality                                                                                                    | Placebo Quality |  |
| Peak Framerate     Avg Bitrate (kbps):     800                                                                                            |                 |  |
| ✓ 2-Pass Encoding ✓ Turbo first pass                                                                                                    |                 |  |
| Optimise Video:                                                                                                    |                 |  |
| Encoder Preset: Fast                                                                                                    |                 |  |
| Encoder Tune: None   Fast Decode                                                                                                    |                 |  |
| Encoder Profile: Main · Encoder Level: 4.0 ·                                                                                              |                 |  |
| Advanced Options:                                                                                                    |                 |  |

Τέλος σειρά έχει η προσθήκη της ενέργειας μετατροπής στην σειρά εργασιών πατώντας το πλήκτρο Add to Queue. Ο χρήστης μπορεί να επαναλάβει τη διαδικασία ώστε να προσθέσει στη σειρά εργασιών πάνω από ένα βίντεο προς μετατροπή.

| 💥 HandBrake                                                                                                    | - U X           |
|----------------------------------------------------------------------------------------------------|-----------------|
| File Tools Presets Queue Help                                                                                                    |                 |
| Open Source 🕰 Add to Queue 👻 🔊 Start Encode 🖾 Queue 🖾 Preview 🧱 Activity Log 🛃 Presets                                                                                                    |                 |
| Source:         Chrysa_24-6-2017_10         1440x1080 (1920x1080), 25 FPS, 1 Audio Tracks, 1 Subtitle Tracks           Title:         1 (00:00:12)         Angle:         1         Range:         Chapters         1         -         1         Ouration:         00:00:12 |                 |
| Presets Fast 1080p30 (Modified)  Reload Save New Preset                                                                                                    |                 |
| Summary Dimensions Filters Video Audio Subtitles Chapters                                                                                                    |                 |
| Video Quality                                                                                                    |                 |
| Video Codec: H.264 (x264) V Constant Quality: 22 RF                                                                                                    |                 |
| Framerate (FPS): 25 V                                                                                                    |                 |
| Constant Framerate     I Lower Quality                                                                                                    | Placebo Quality |
| Peak Framerate    • Avg Bitrate (kbps): 800                                                                                                    |                 |
| ✓ 2-Pass Encoding ✓ Turbo first pass                                                                                                    |                 |
| Optimise Video:                                                                                                    |                 |
| Encoder Preset: Fast                                                                                                    |                 |
| Encoder Tune: None · Fast Decode                                                                                                    |                 |
| Encoder Profile: Main × Encoder Level: 4.0 ×                                                                                                    |                 |
| Advanced Options:                                                                                                    |                 |

#### Βήμα 9 Τέλος για να ξεκινήσει το convert πατάμε το πλήκτρο **Start Encode.**

## Αναθεώρηση

Έχετε ολοκληρώσει τη διαδικασία μετατροπής και trimming ενός βίντεο σε format mp4 με την εφαρμογή Handbrake.